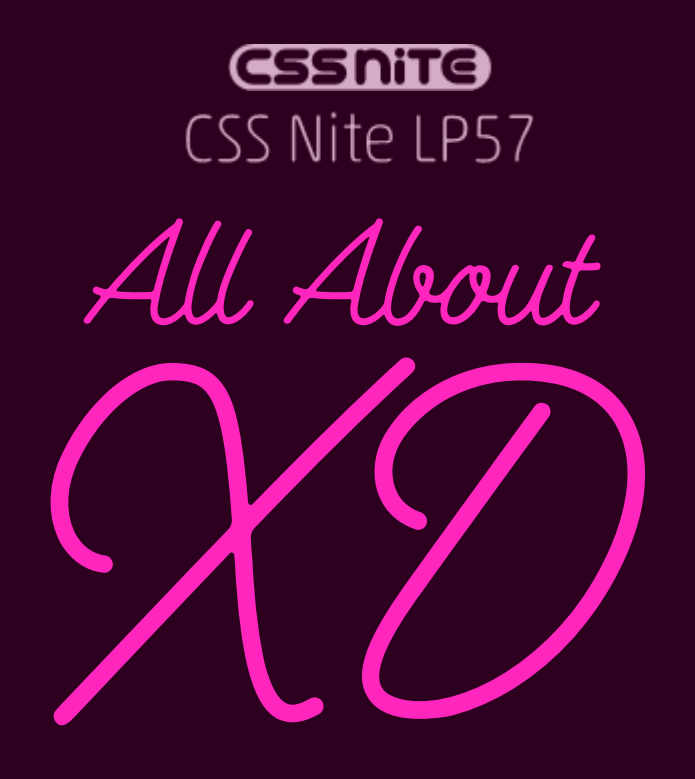

2018.6.30 🕀

デザイン プロトタイブ

salone

43.8% 🗸 📋

THE R. R. LEWIS CO., N. LEWIS CO., NY YEAR OF STREET, NY YEAR OF STREET, NY YEAR OF STREE

文字スタイル

Bold - 20 pt

Meiryo Bald—16 pi

Meiryo

Meiryo Regular - 14 pt

Meiryo Regular— 12 gt

Segue UI Regular — 12 pt

アンボル

## 今日から使えるようになる!

| Adobe XD | の基 | 本的な | よ利用 | 目方法 |
|----------|----|-----|-----|-----|

株式会社 IMAKE 濱野 将

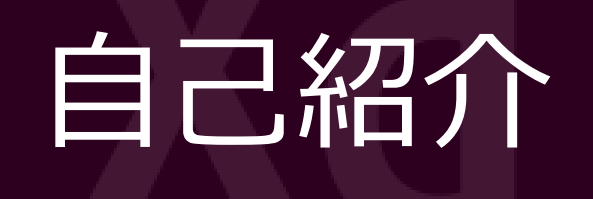

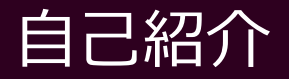

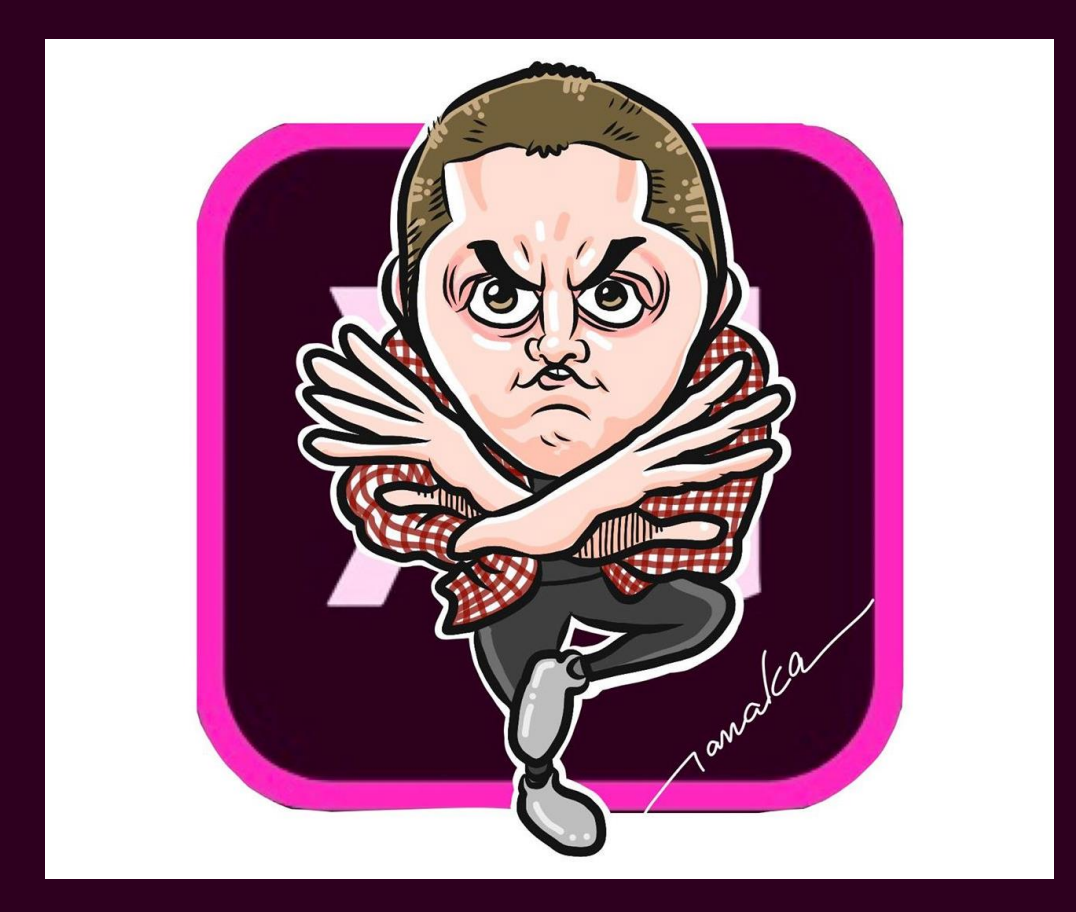

#### 株式会社IMAKE(イメイク) **濱野将(ハマノショウ)** DTP・Web・動画

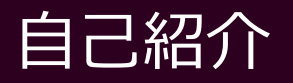

#### DTP制作

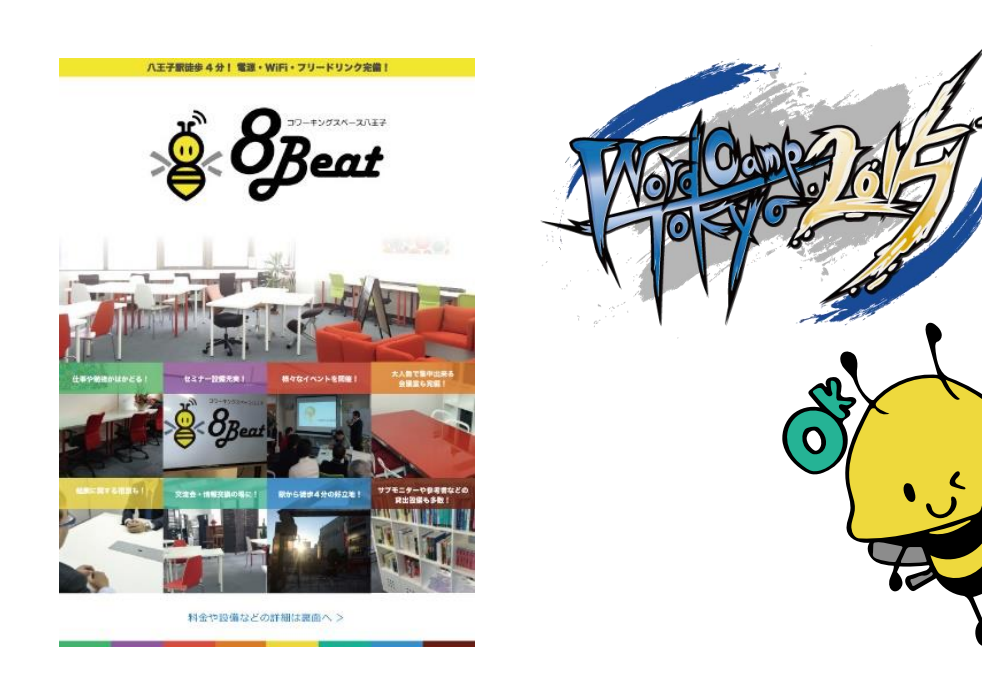

#### Web制作

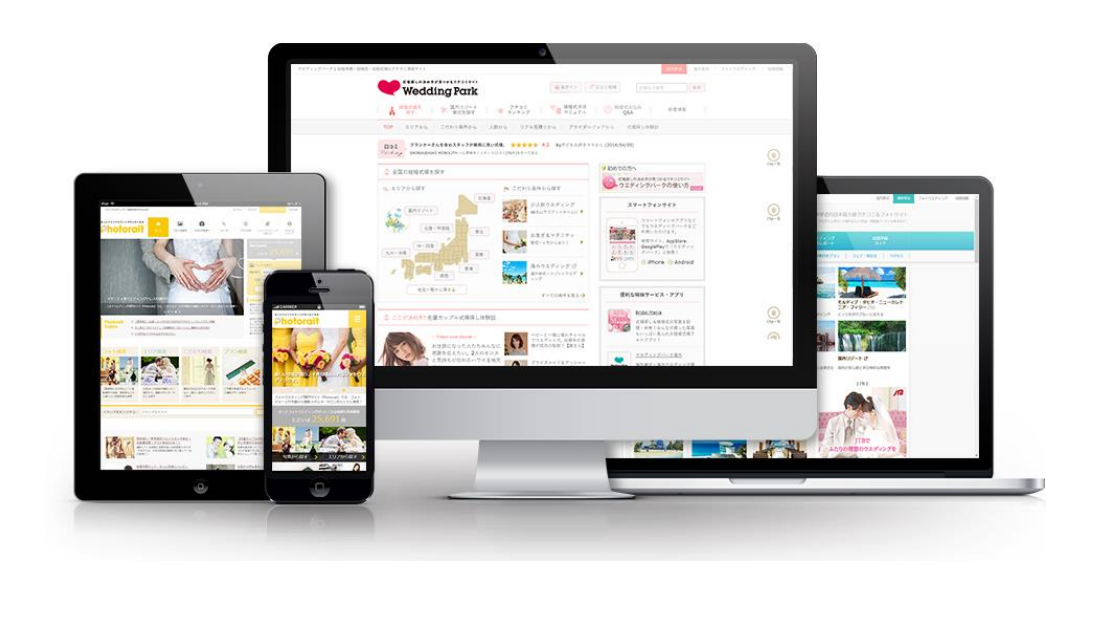

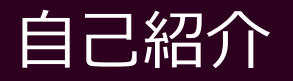

#### 動画制作

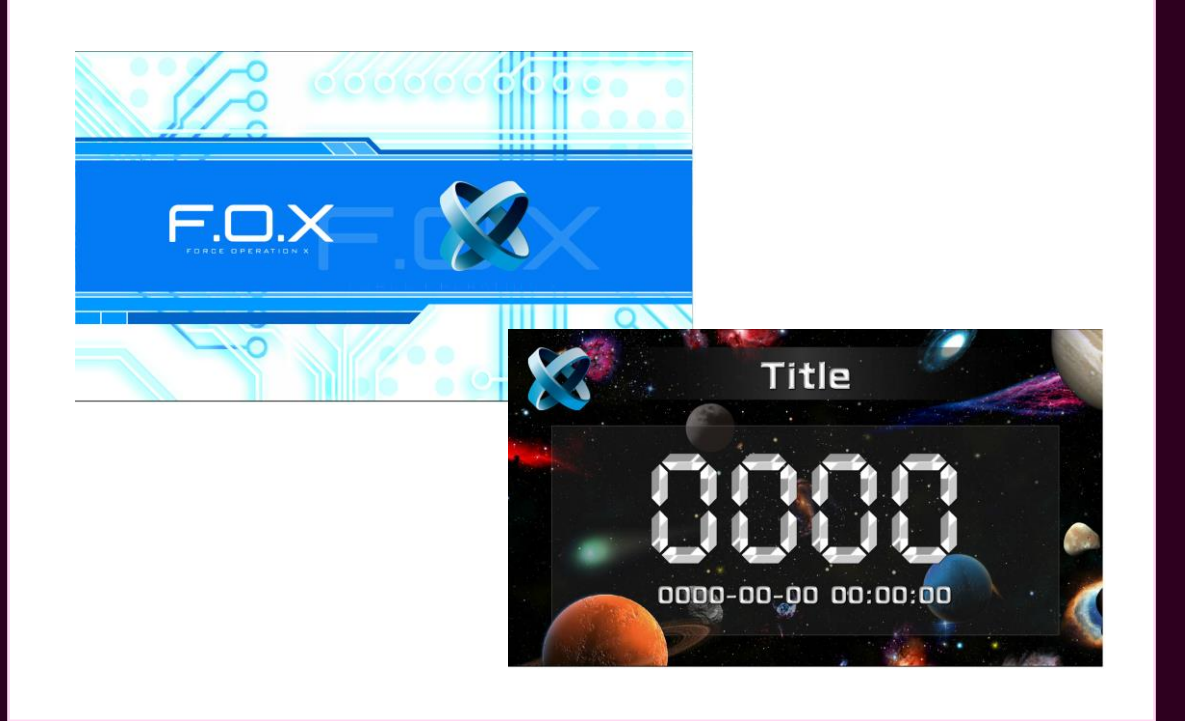

セミナー・勉強会

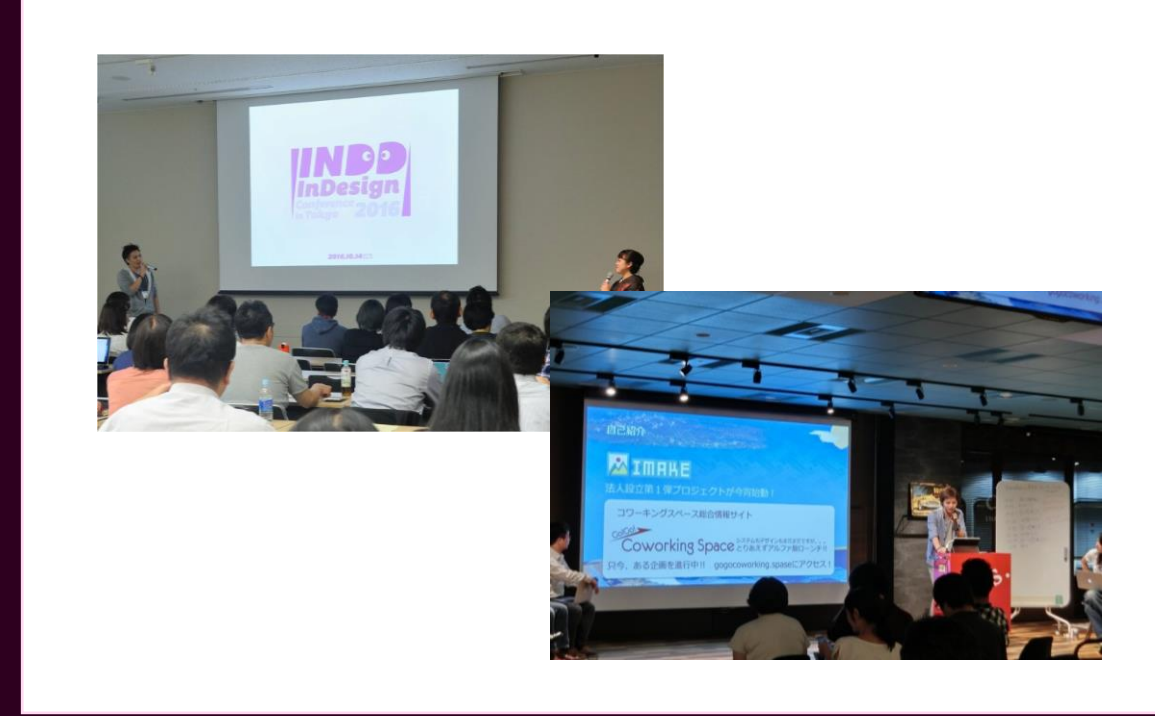

#### 自己紹介

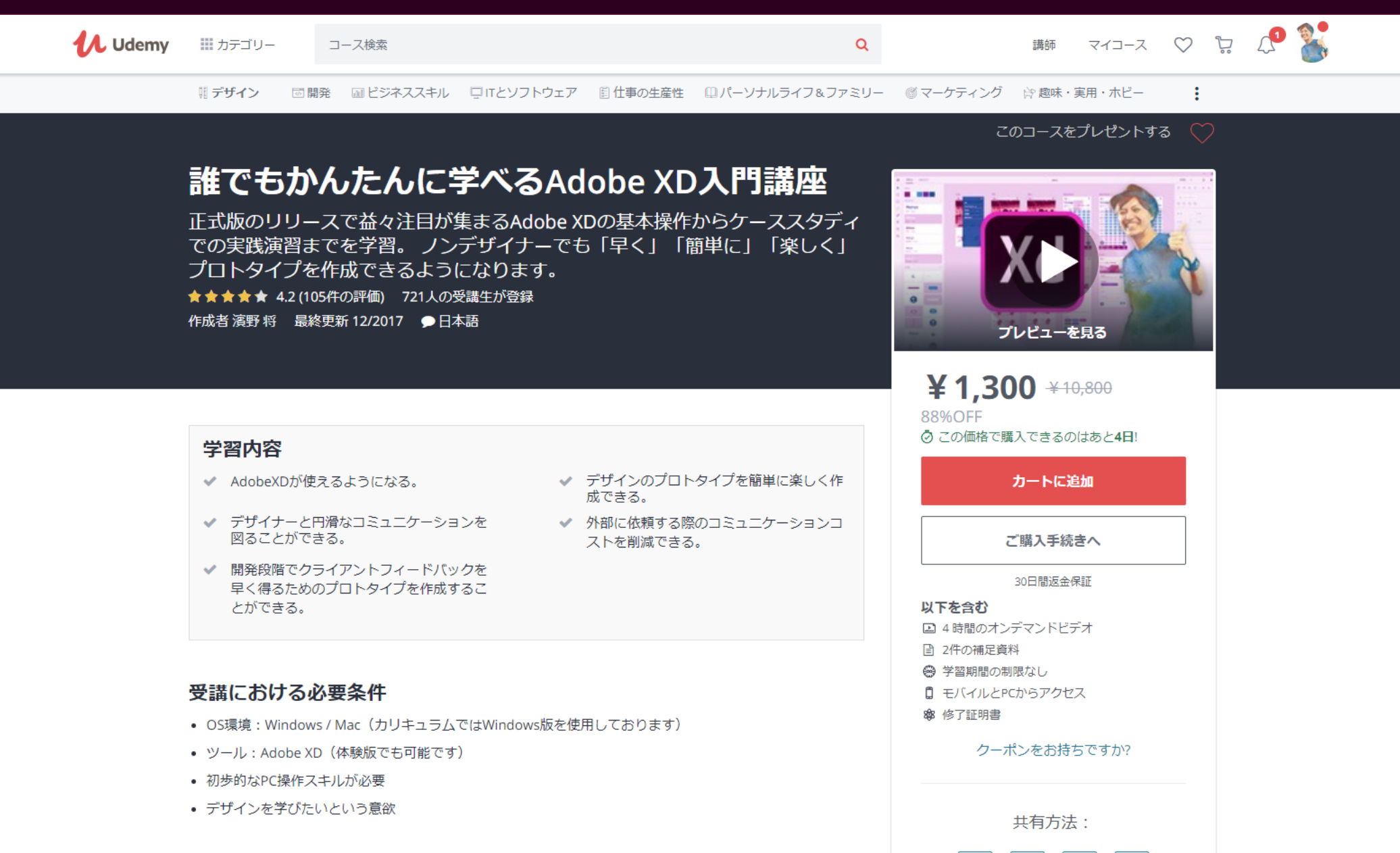

講座内容

f

 $\sim$ 

٧.

ବ୍ତ

# はじめに

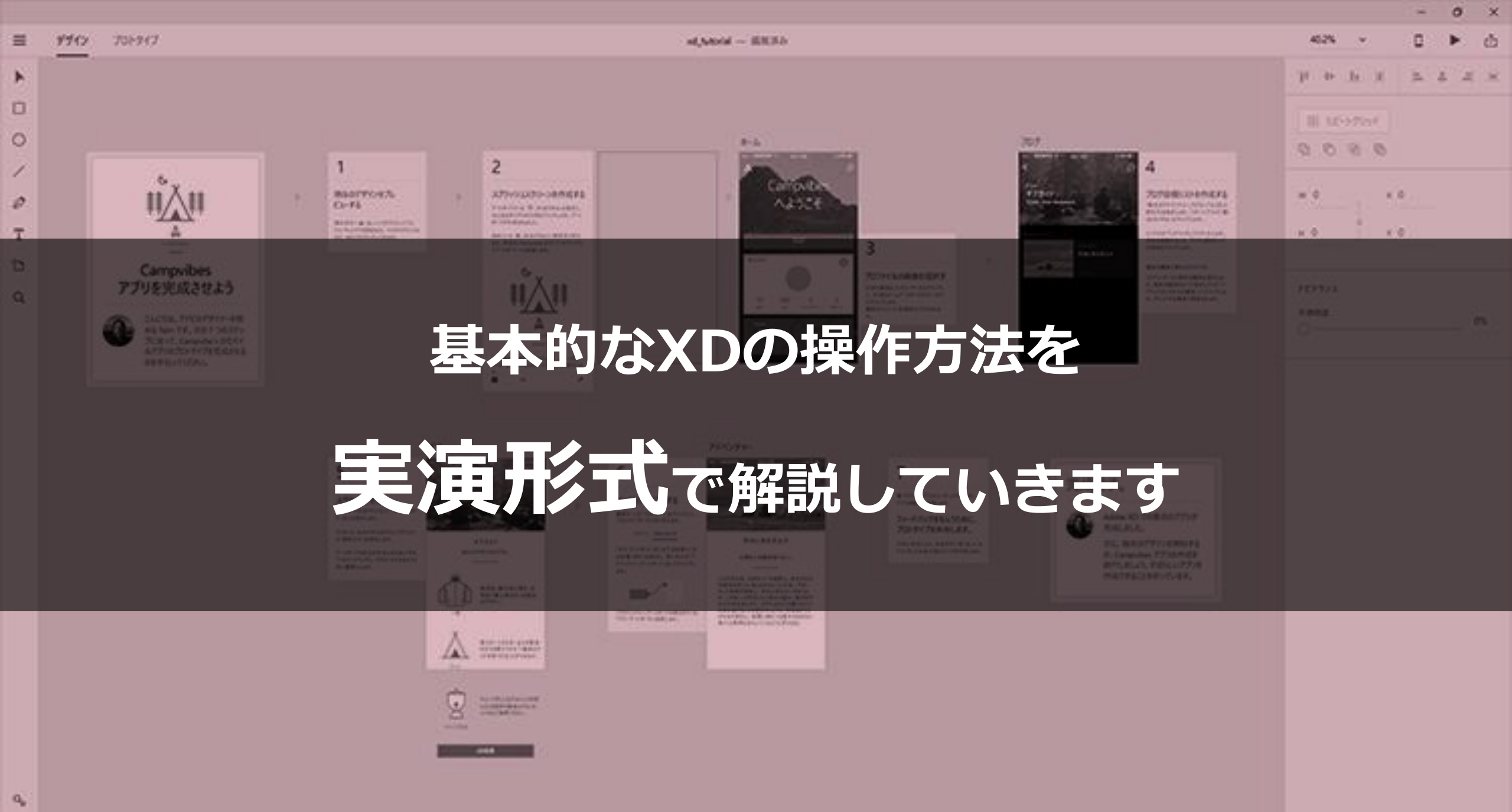

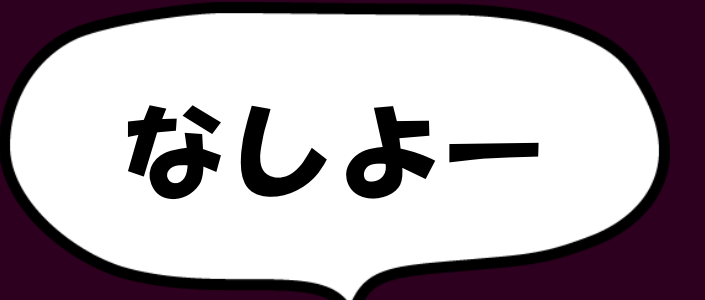

にやん

### Adobe XD を

## 使ったことが"ない"方

# 基礎知識を学ぶ場

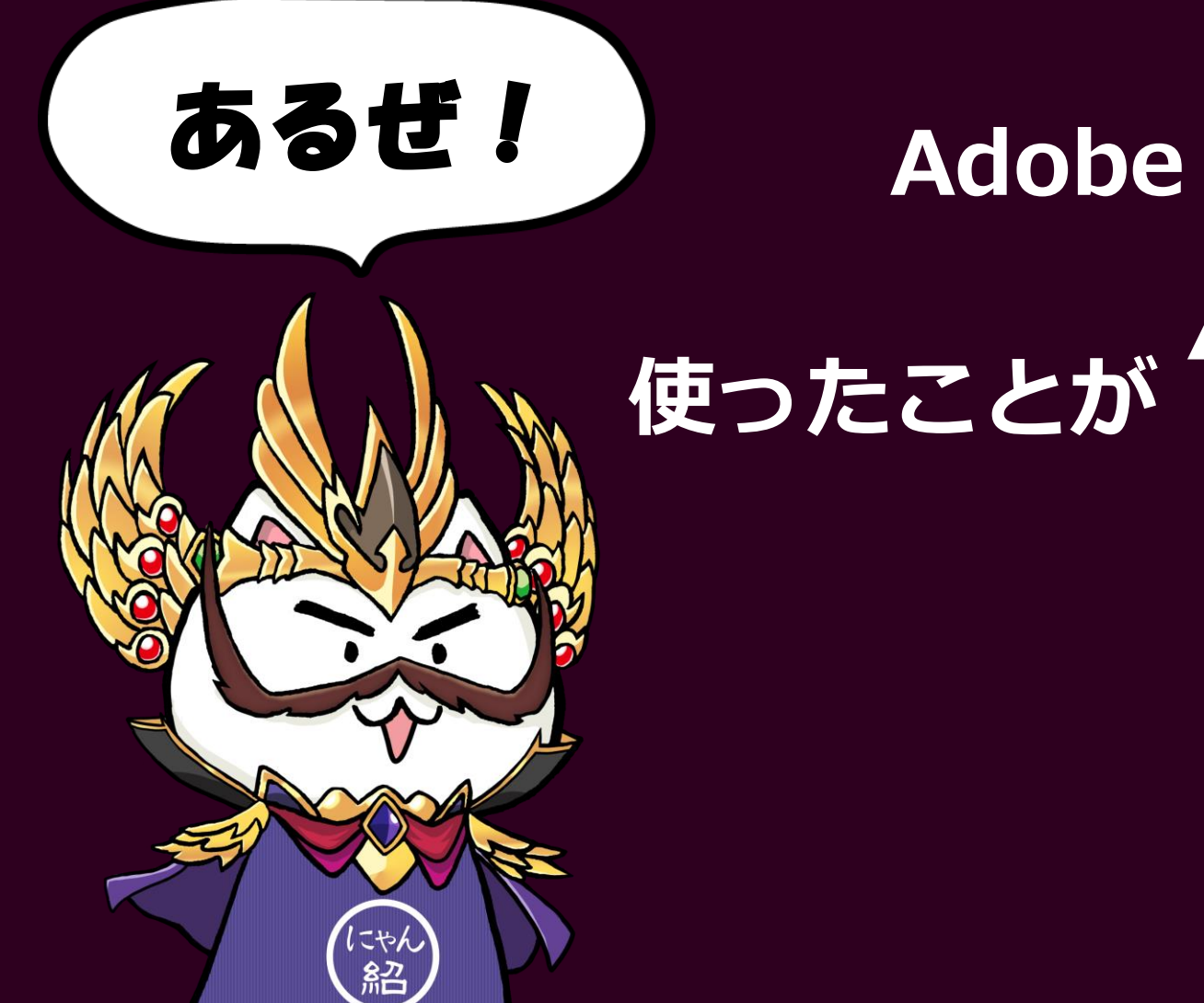

#### Adobe XD を

## 使ったことが "ある"方

# 他セッションを聞くための復習として

# Web・アプリデザインにおける XDの制作フロー

XDの制作フロー

## XDが出る前は…

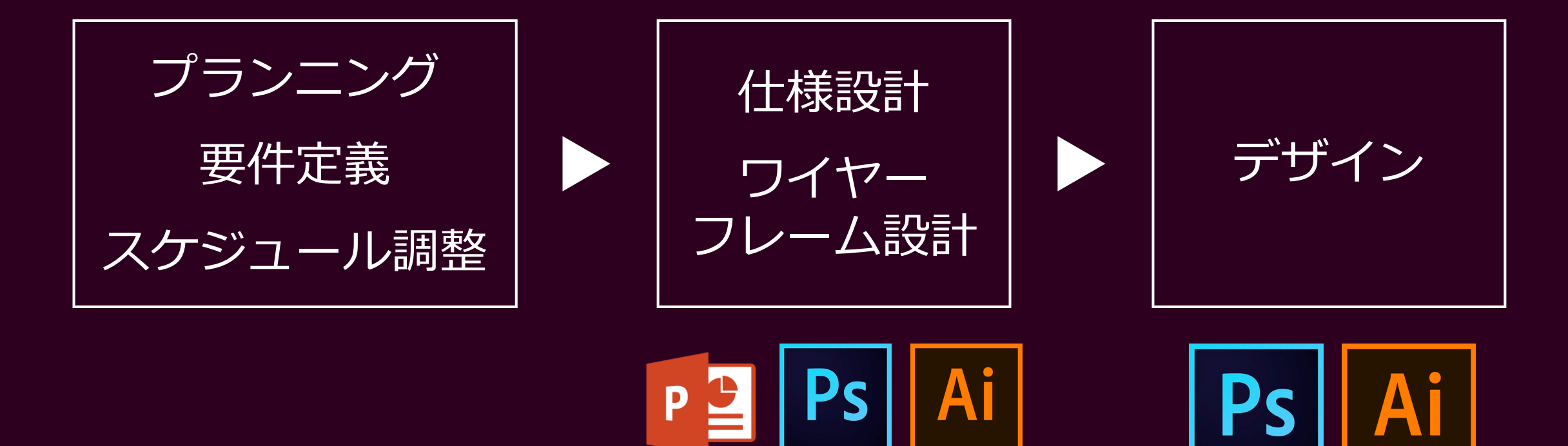

## XDが出る前は…

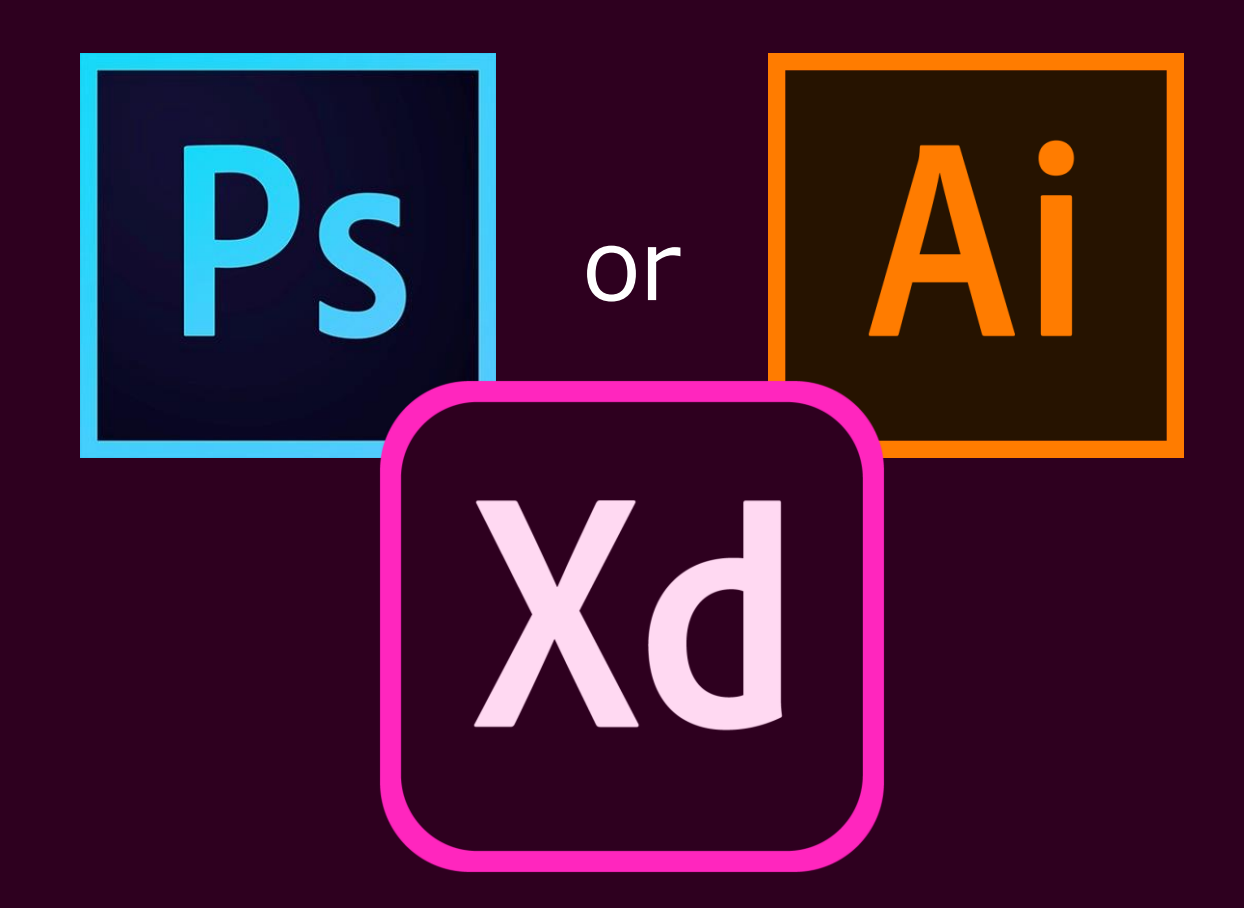

XDの制作フロー

XDリリース後

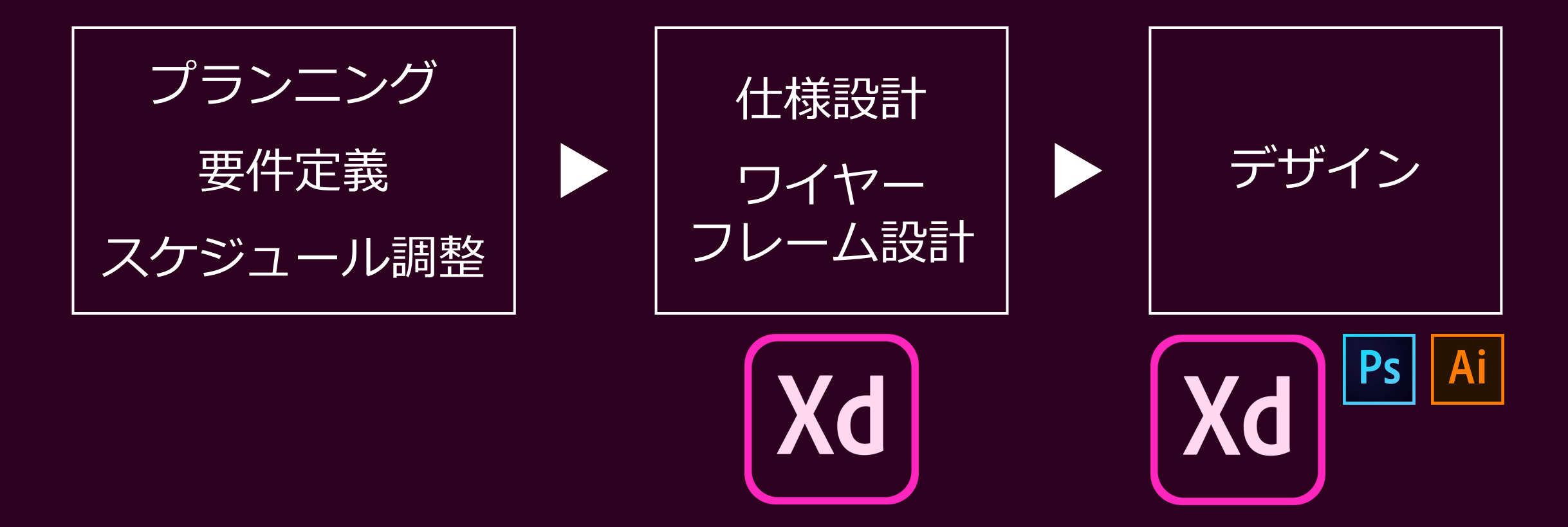

#### XDの制作フロー

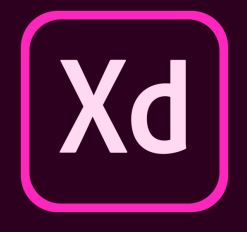

- ・ワイヤー
- ・ デザインカンプ
- プロトタイプ
- コミュニケーションツール

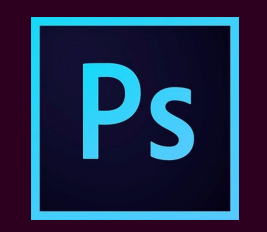

• 写真加工などの編集

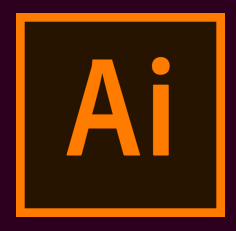

• ロゴやアイコンなどの作成

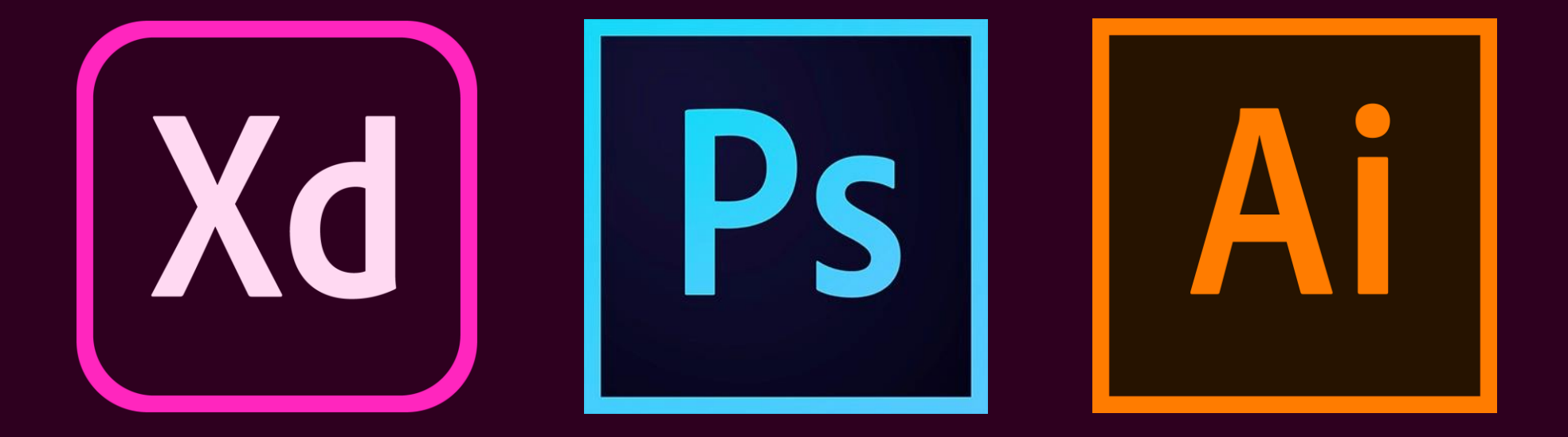

## 餅は餅屋

#### それぞれの分野で得意なツールを使うのが効率が良い

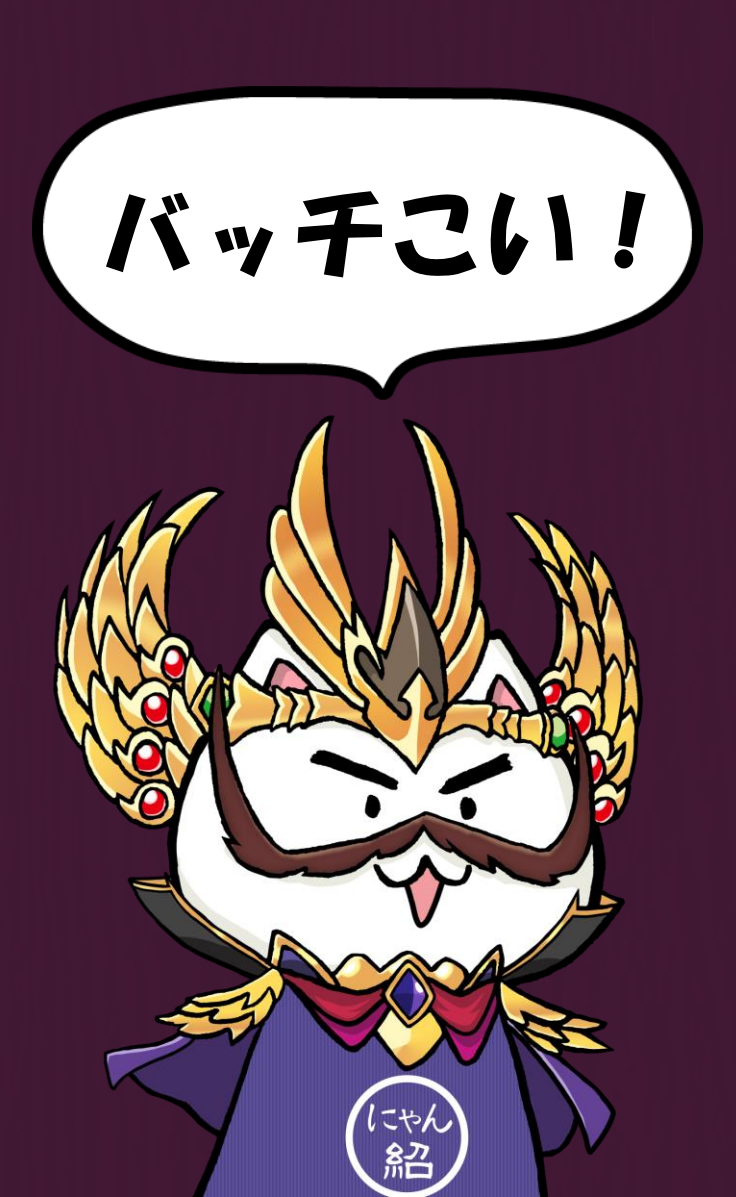

# では、実演

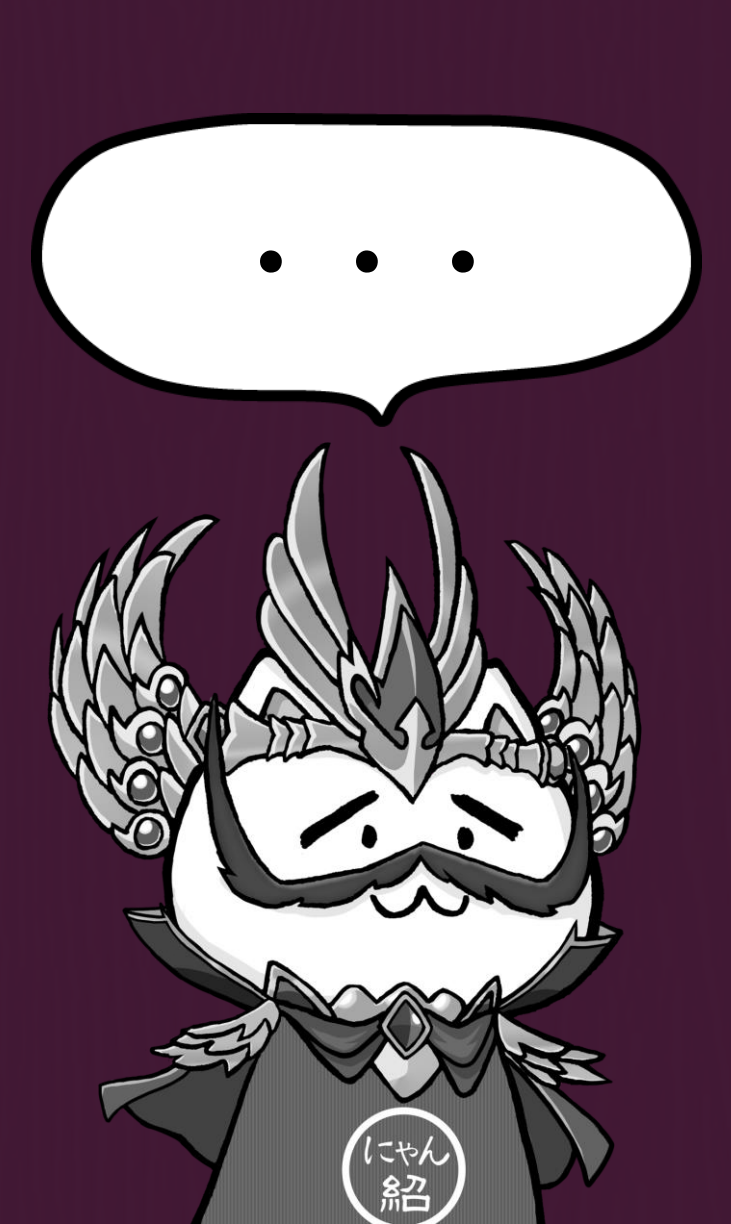

# と、その前に

# XDの操作画面を 軽く学んでいきましょう

## XDのスタート 画面

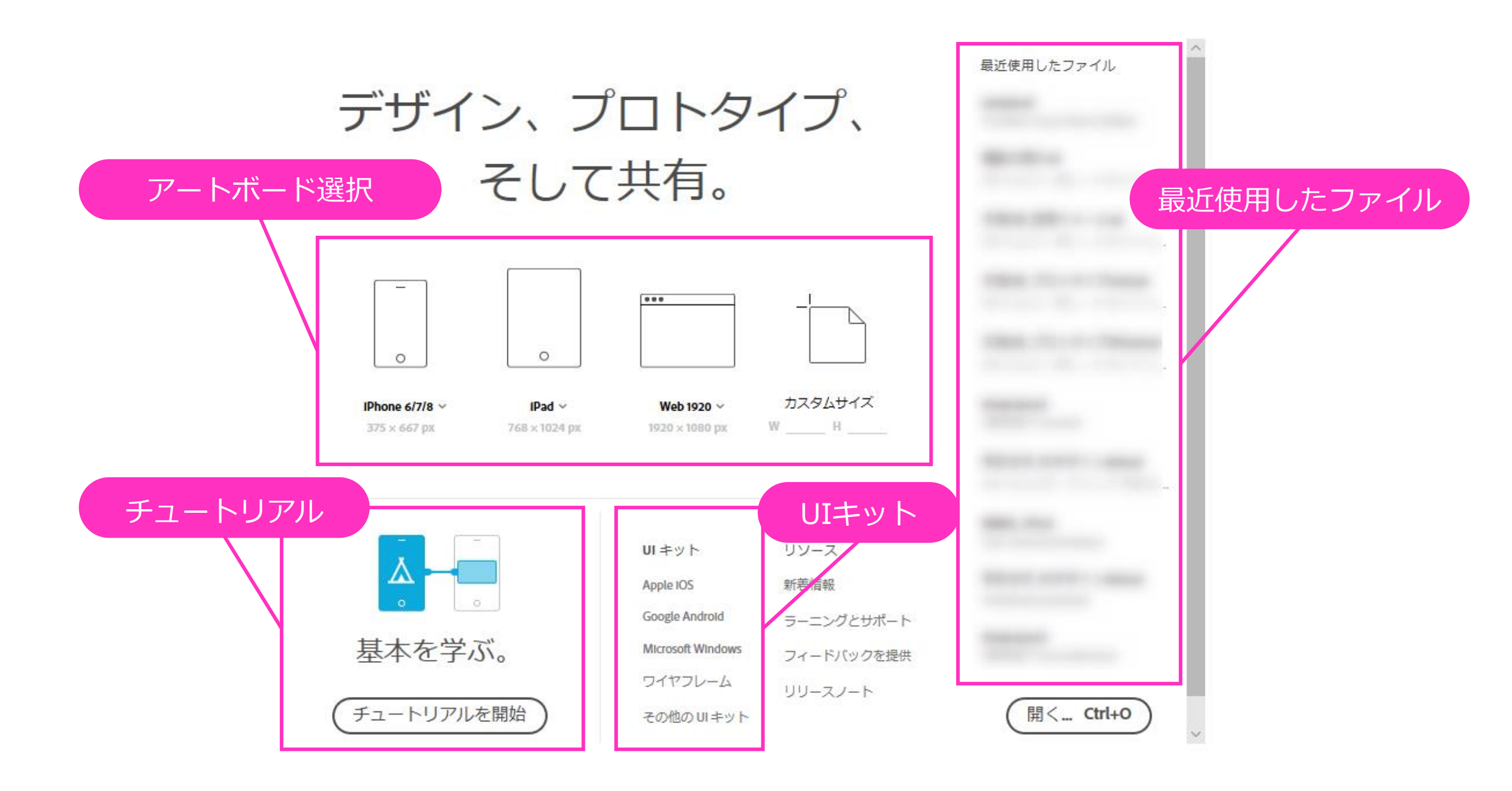

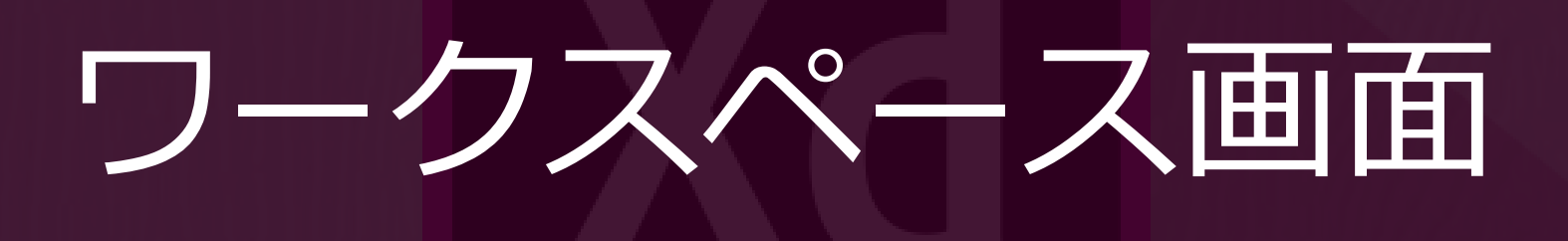

| = デザイン                           | プロトタイプ | モード切替                                       | アートボード           | デスクトッププレビュー - °×                                                     |
|----------------------------------|--------|---------------------------------------------|------------------|----------------------------------------------------------------------|
| <ul> <li>0</li> <li>0</li> </ul> |        | メインメニュー                                     | iPhone 6/7/8 – 1 | 共有     世 世 世 世 世 年 年 年 年       日 日 日 日 日 日 日 日 日 日 日 日 日 日 日 日 日 日 日 |
|                                  |        | ≡                                           |                  |                                                                      |
| T                                |        | 新規 Ctrl + N                                 |                  | но уо                                                                |
| ם<br>מ                           | _      | 開く Ctrl + O                                 |                  | アピアランス                                                               |
|                                  |        | 最近使用したファイルを開く >                             |                  | 不透明度<br>〇 0%                                                         |
|                                  | 0      | UI キットを入手 ><br>CC ライブラリを開く Shift + Ctrl + L |                  | プロパティインスペクター                                                         |
|                                  | /      | 保存 Ctrl + S                                 |                  | T + L     = + -  =                                                   |
|                                  | Ø      | <b>別名で保存</b> Shift + Ctrl + S<br>保存時の状態に戻す  |                  |                                                                      |
|                                  | Т      |                                             |                  | w 0 x 0                                                              |
|                                  | ά.     | 読み込み… Shift + Ctrl + l                      |                  | н о Ч о                                                              |
|                                  |        | 共有                                          |                  | アピアランス                                                               |
| °₀<br>♦                          | Q      | 公開済みリンクを管理                                  |                  | 0%                                                                   |

## 実演機材

## Surface Pro 3

## Windows10

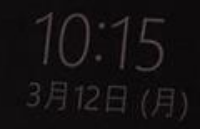

## 実演形式

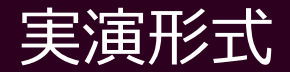

### 美容院向けのサンプルサイトに沿って解説

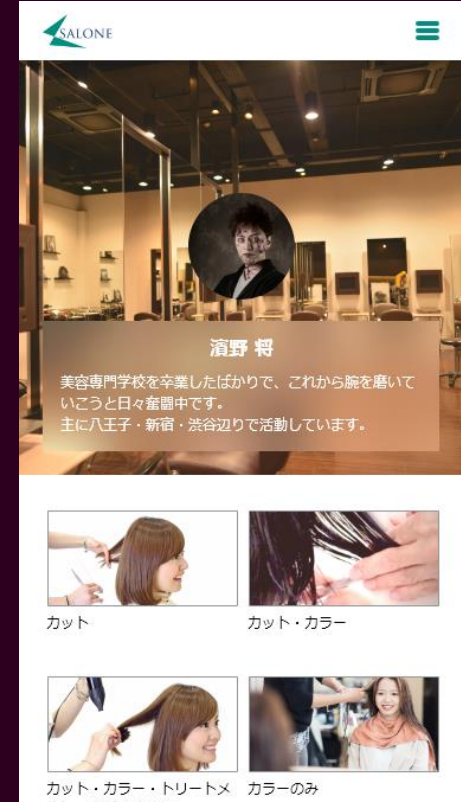

ントorデザインカラー

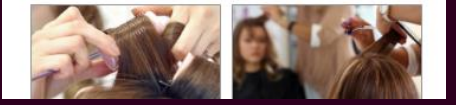

#### 実演形式

#### 進行がわかりやすいようにレシピを表示

#### ヘッダーの作成

#### ・新規作成 □ アートボードの名前を「TOP」にする

・ヘッダーエリアの作成
 上長方形ツールで作成
 (W375px\*H50px)

・ハンバーガーメニューの作成
 □ 長方形ツールで角丸の長方形を作る
 (W20\*H16・#008F7E)

・**ロゴ画像の配置** └ ドラッグ&ドロップで配置 (W60px)

・ヘッダーを上部に固定
 △ ヘッダーをグループ化
 △ 固定位置にチェック

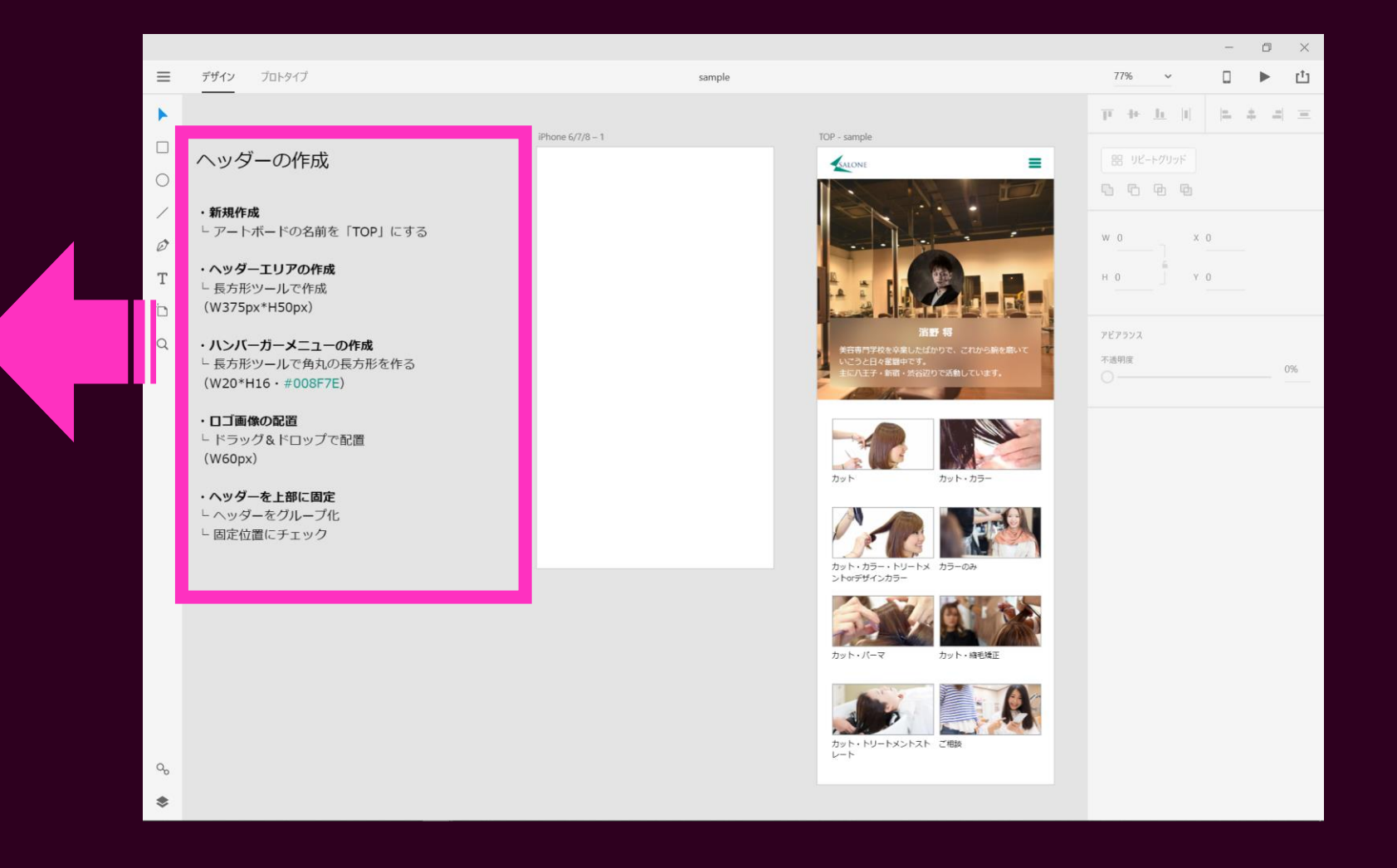

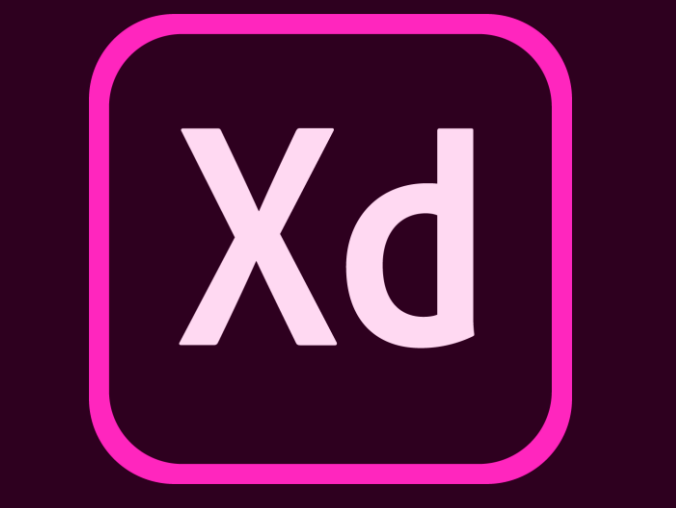

### サンプルはフォローアップにて共有

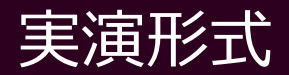

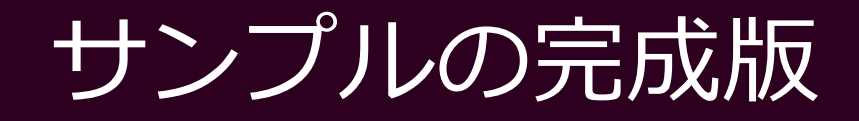

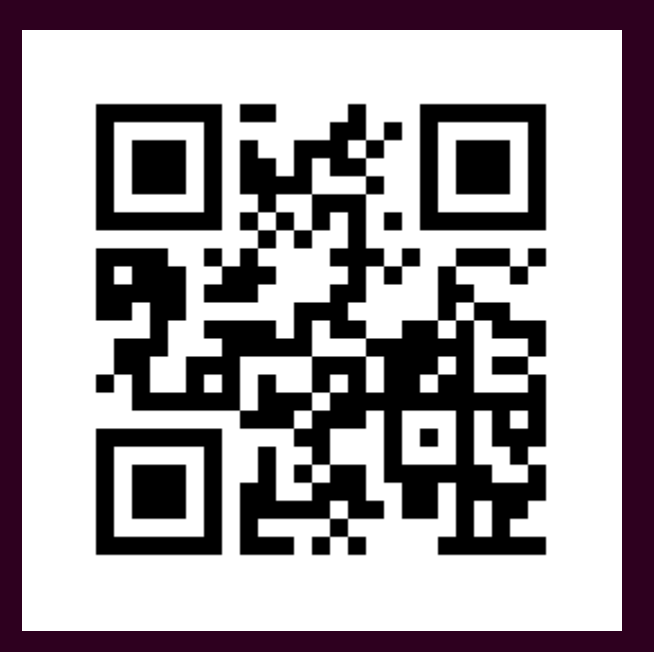

#### https://adobe.ly/2tRu1XA

## 実演の流れ

1. ヘッダー 3. メニュー 4. ドロワーメニュー 5. プロトタイプの設定

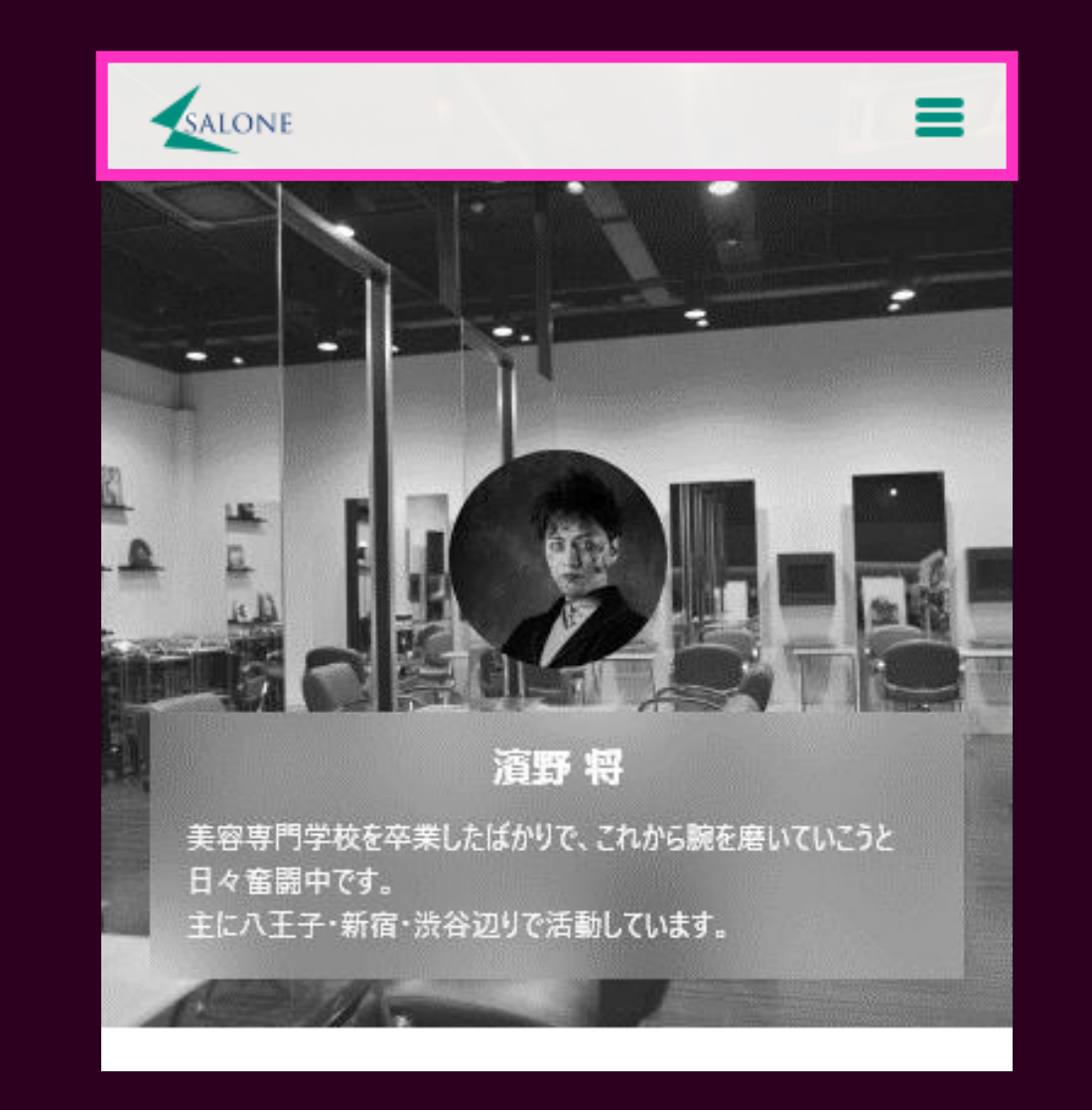

# 2. ヒーローエリア 4. ドロワーメニュー 5. プロトタイプの設定

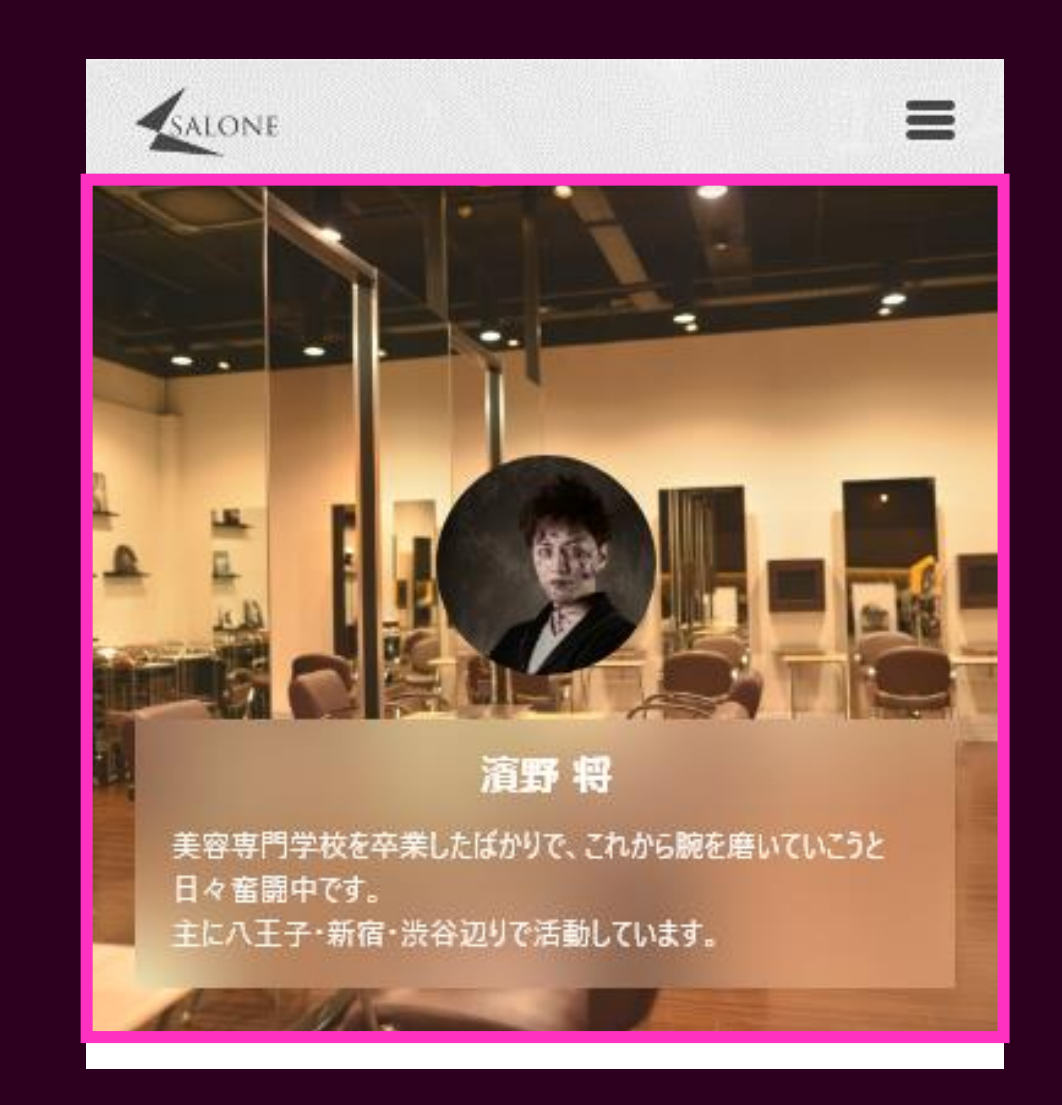

3. メニュー 4. ドロワーメニュー 5. プロトタイプの設定

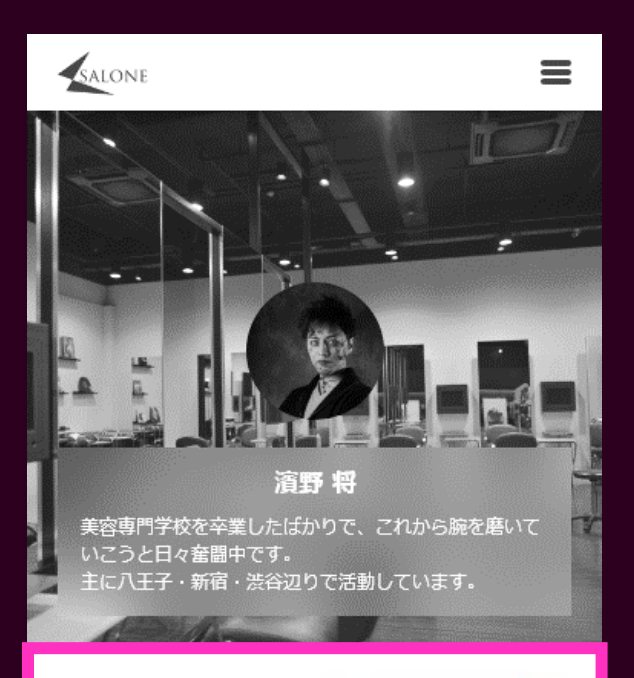

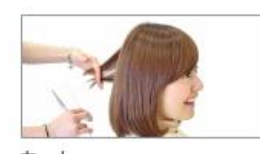

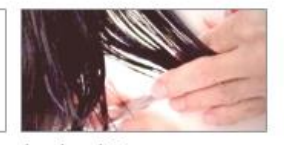

カット

カット・カラー

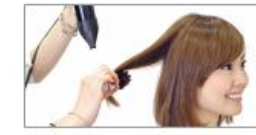

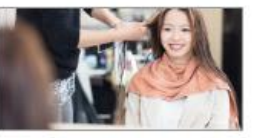

カット・カラー・トリートメ カラーのみ ントorデザインカラー

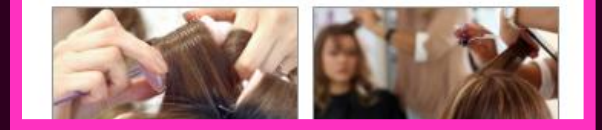

# ヘッダー ヒーローエリア メニュー ドロワーメニュー

5. プロトタイプの設定

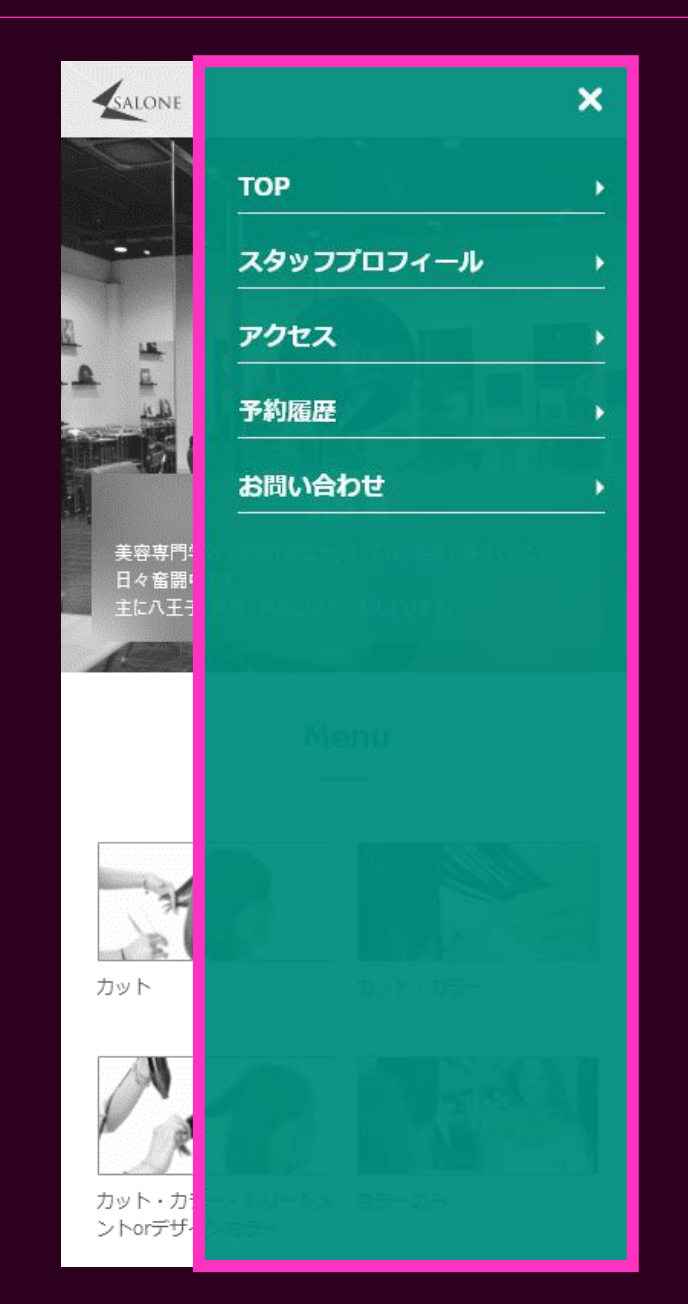

4. ドロワーメニュー 5. プロトタイプの設定

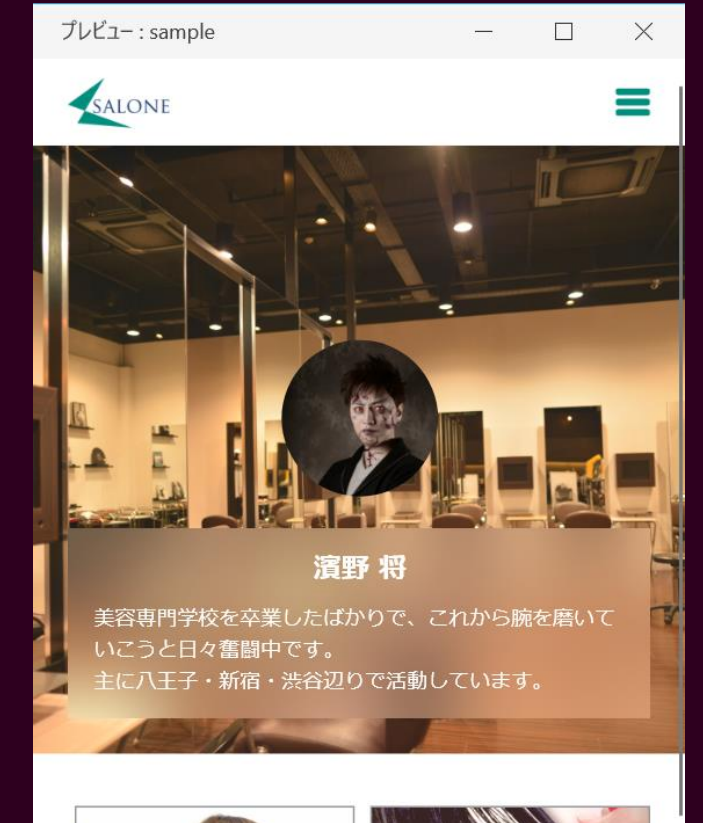

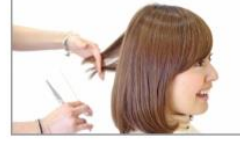

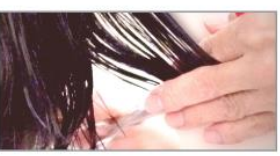

カット

カット・カラー

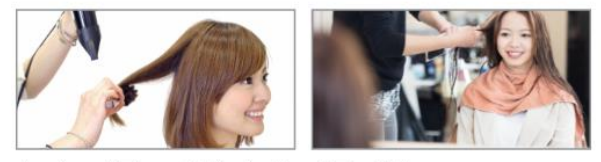

カット・カラー・トリートメ カラーのみ

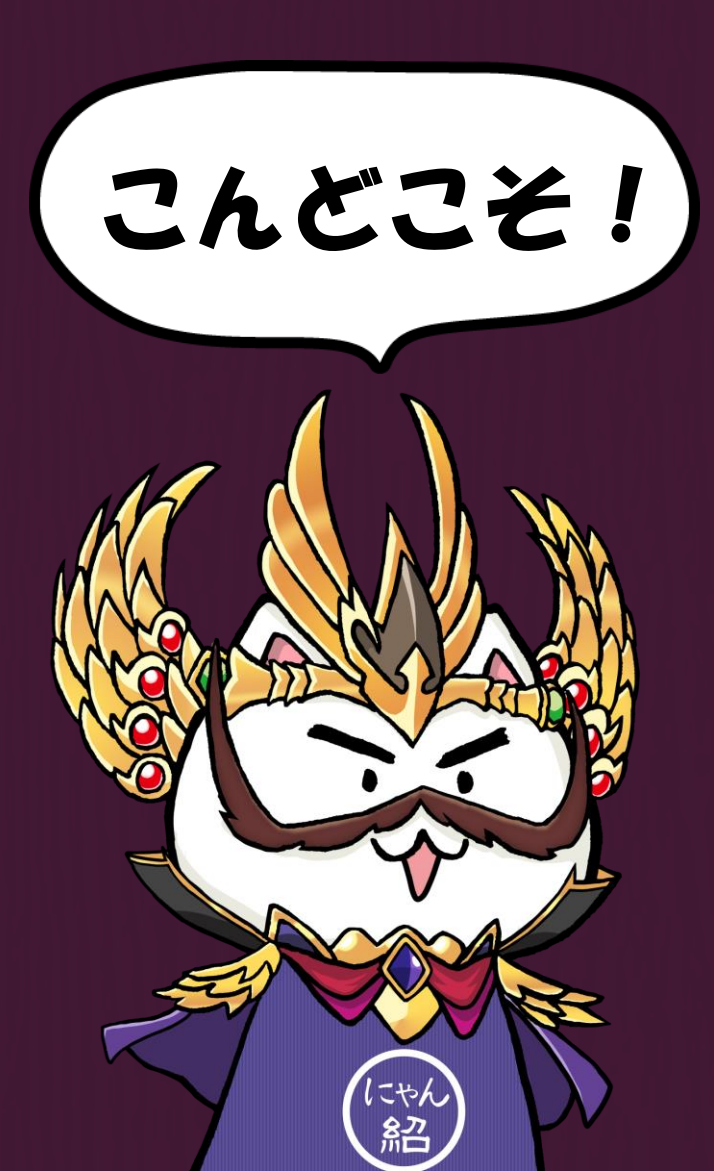

# ココからは XDで実演

XDで実演

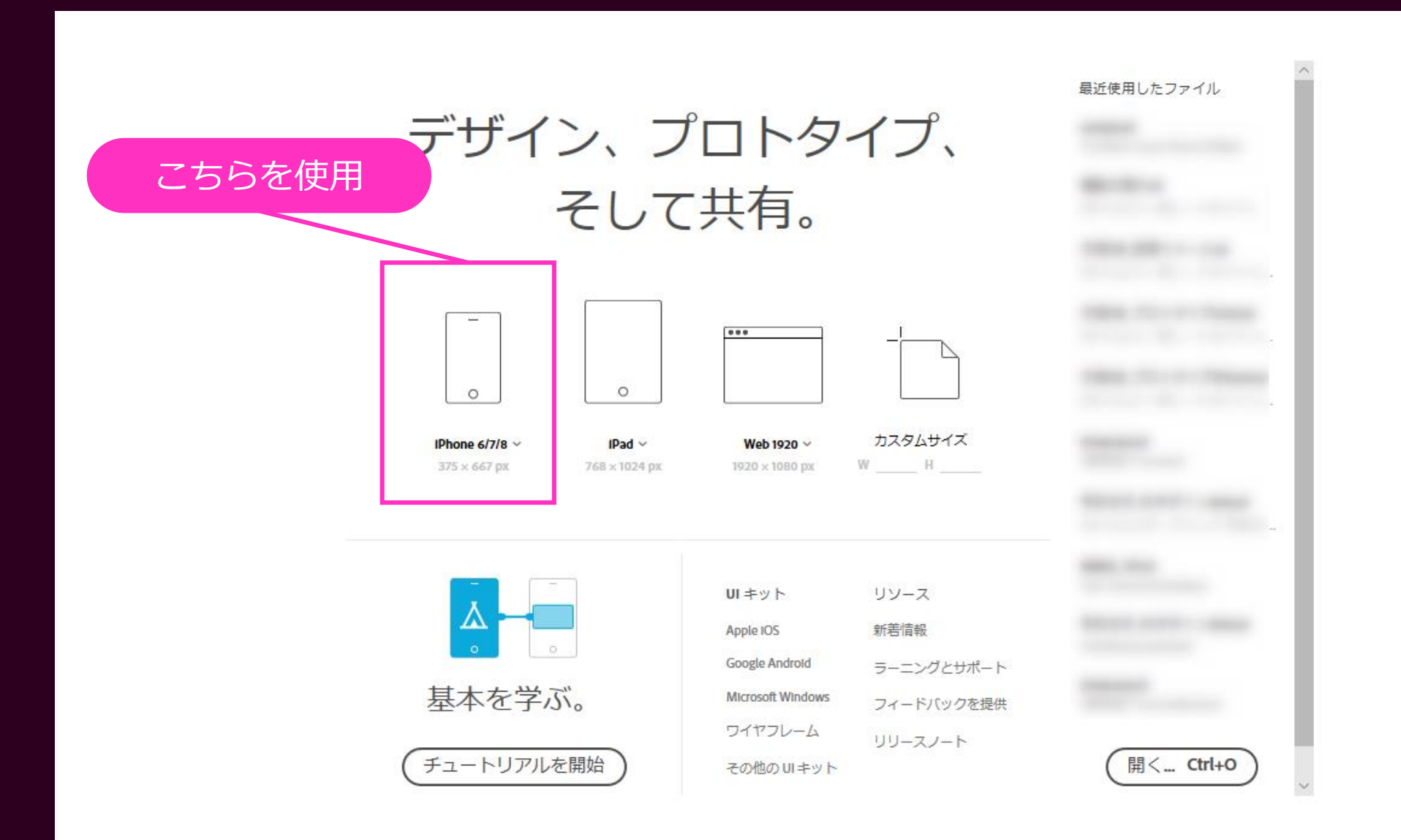

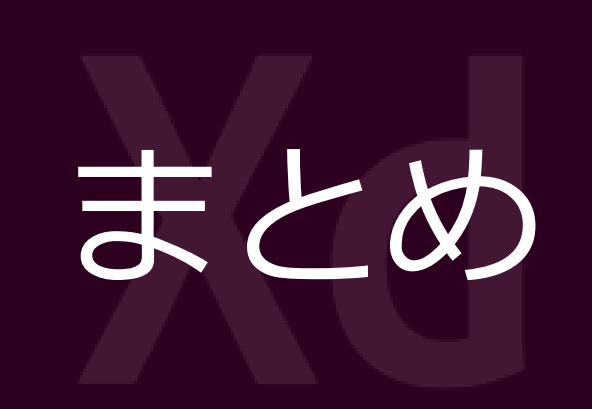

#### 1. ヘッダー

- 長方形ツールを使った
   ハンバーガーアイコンの作成
- 画像の配置とサイズ変更
- 固定位置でヘッダーを追従

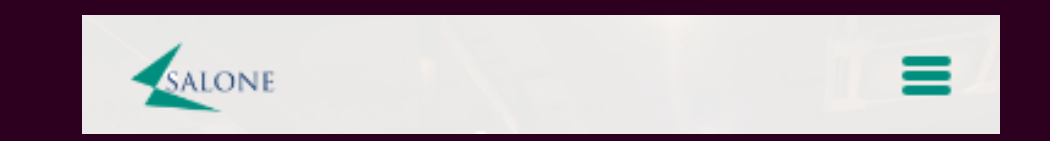

## 2. ヒーローエリア

長方形/楕円形ツールで作った
 オブジェクトに
 画像をドラッグ&ドロップ

- 背景のぼかし
- テキストは

「ポイントテキスト」と 「エリア内テキスト」の2種類

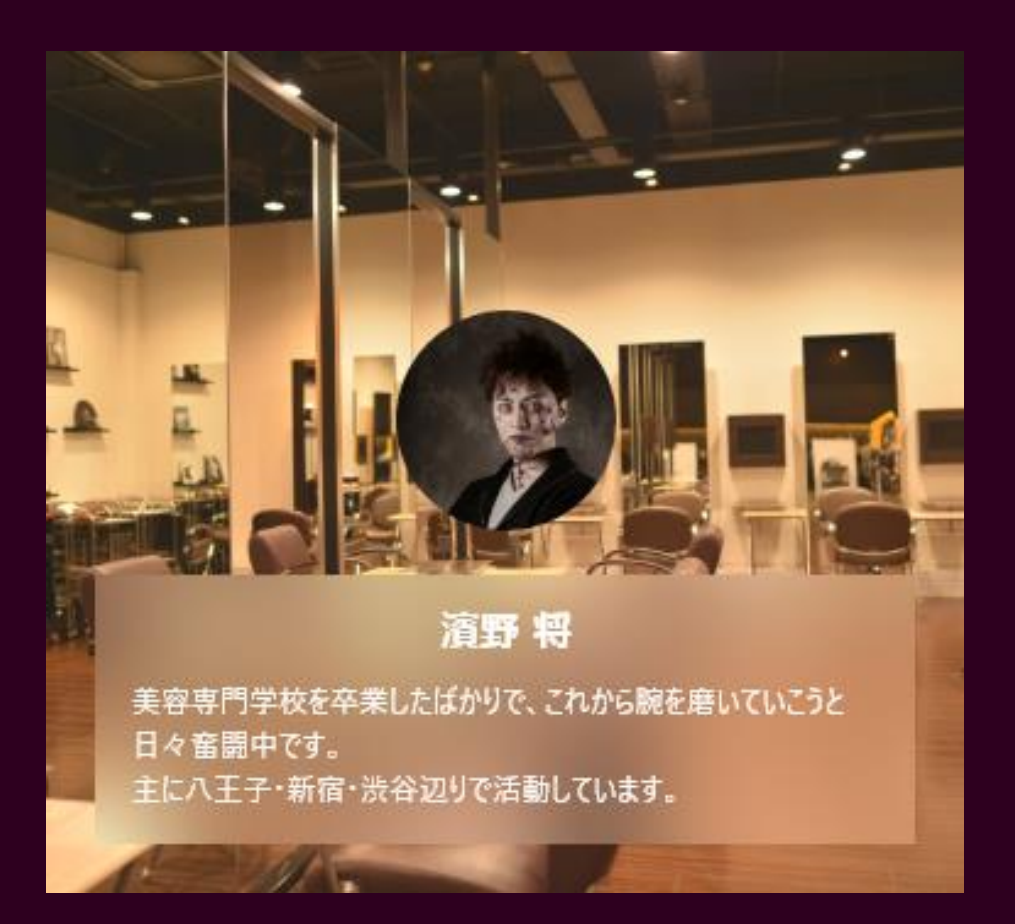

#### 3. メニュー

- 連続したリストを
  - リピートグリッドでまとめて作成
- リピートグリッドに

テキストと画像を ドラッグ&ドロップでまとめて配置

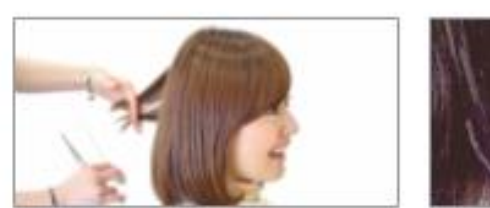

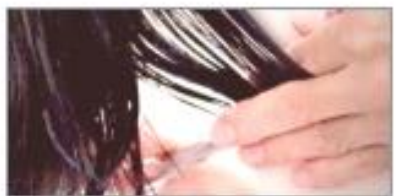

カット

カット・カラー

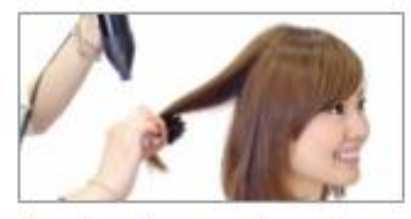

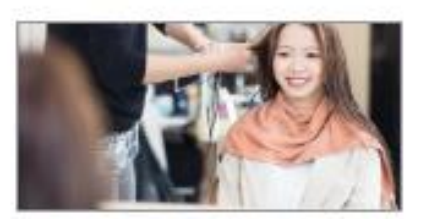

カット・カラー・トリートメ カラーのみ ントorデザインカラー

## 4.ドロワーメニュー

- ナビを閉じるアイコンの作成
- ・ 矢印の作成

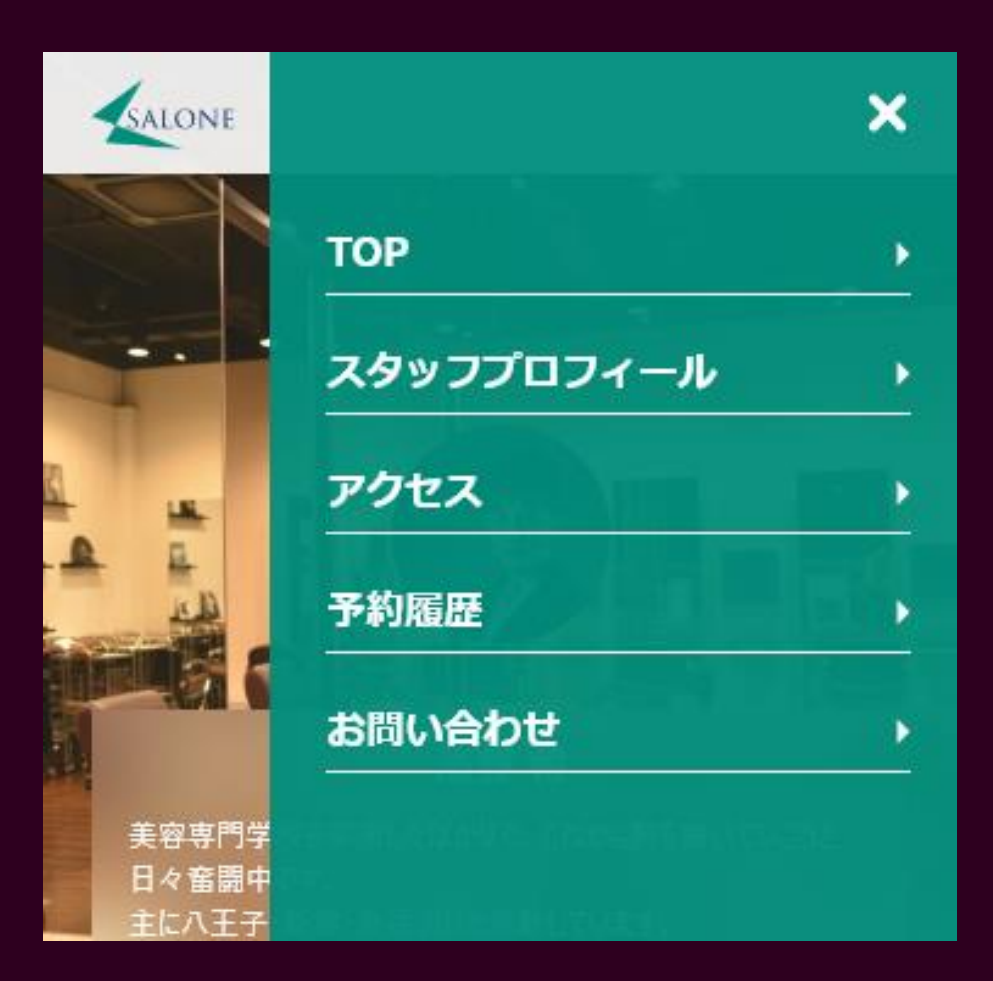

## 5. プロトタイプの設定

- プロトタイプモードの切り替え
- ・ 遷移先の設定
- オーバーレイ / トランジション
- ・ デスクトッププレビューで確認
- プロトタイプを公開
- コミュニケーションが取れる機能

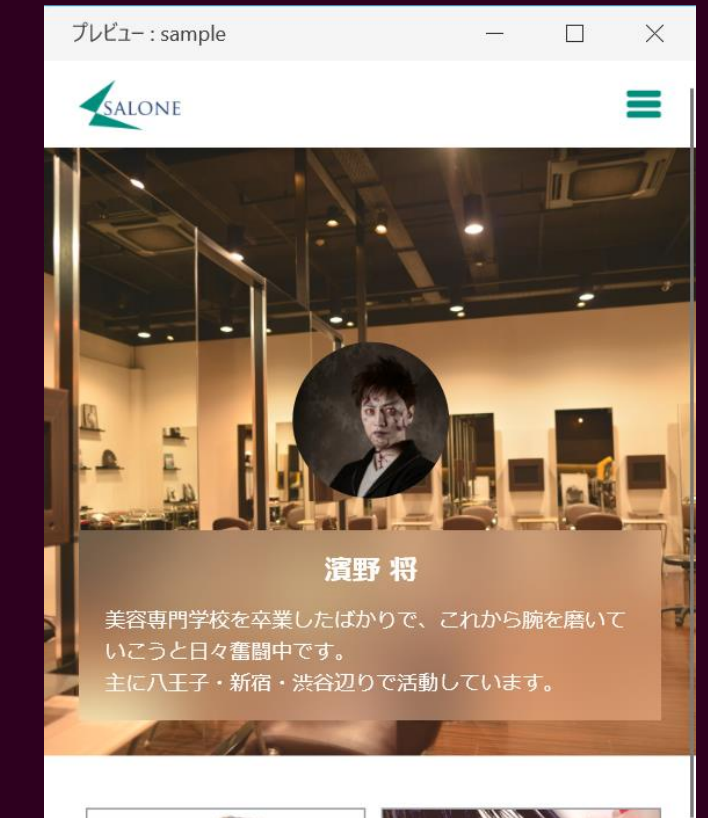

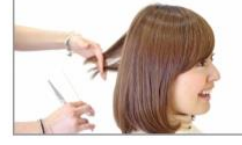

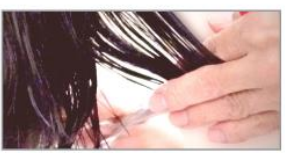

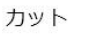

カット・カラー

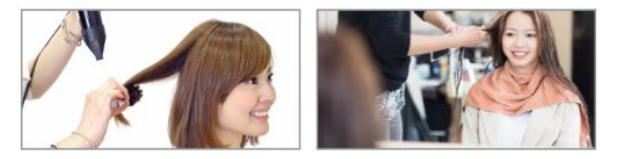

カット・カラー・トリートメ カラーのみ

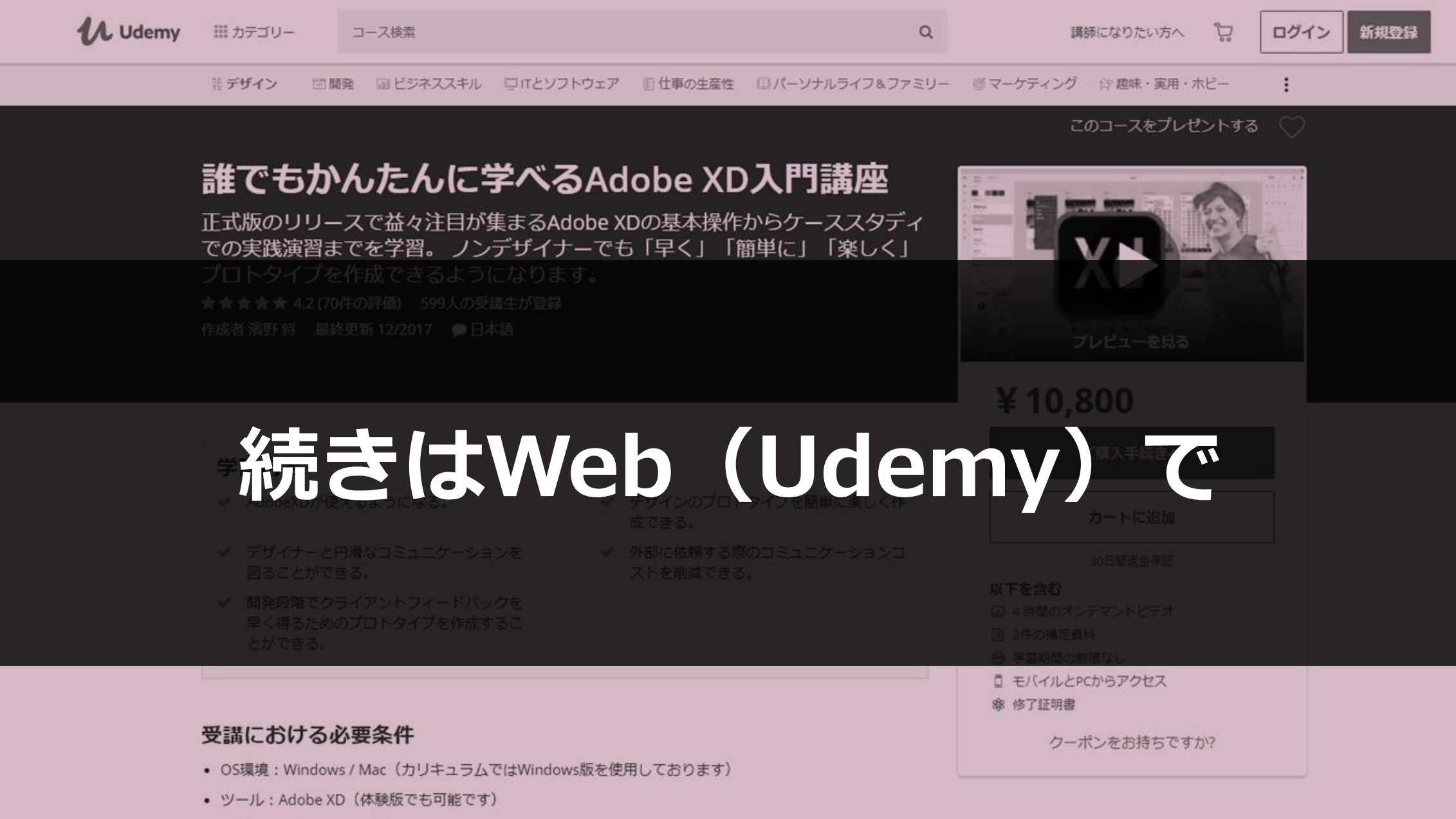

- 初歩的なPC操作スキルが必要
- デザインを学びたいという意欲

港应内灾

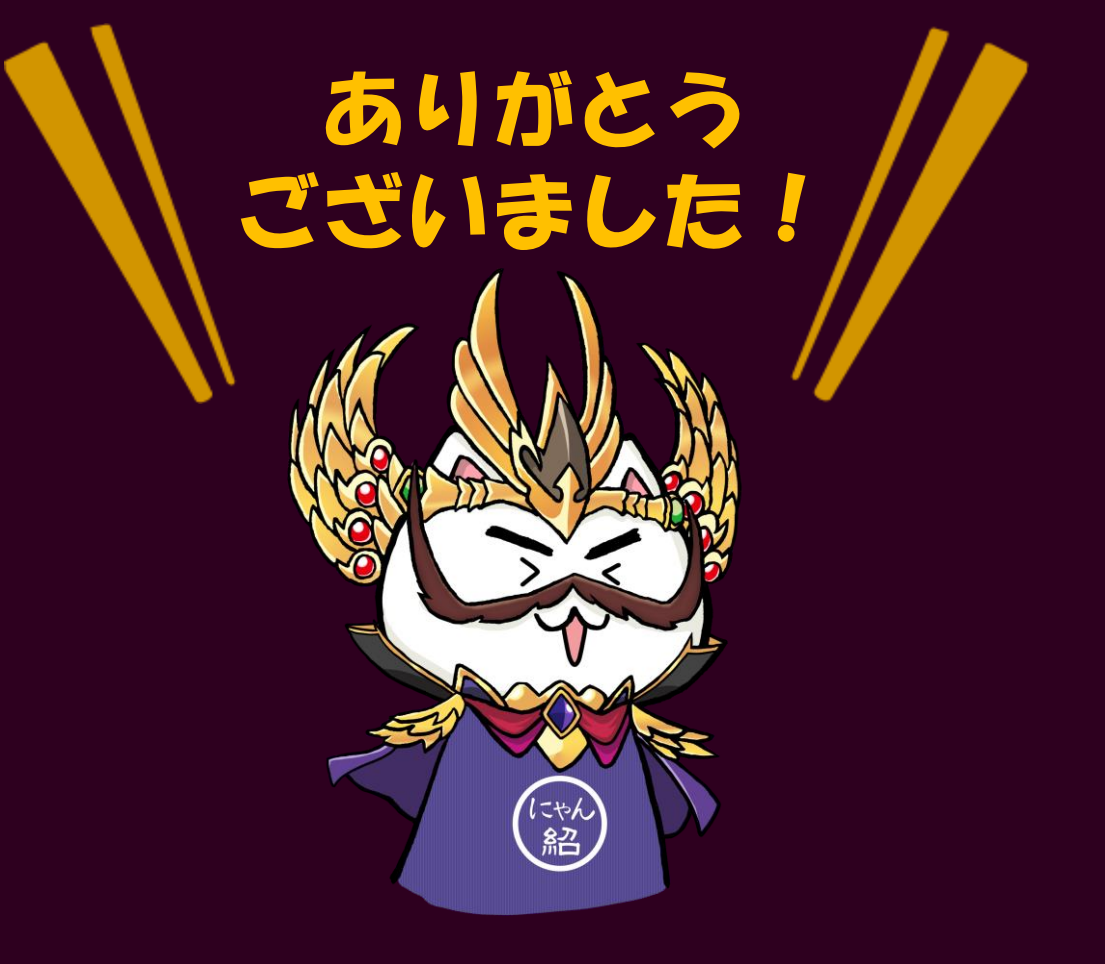

## 最後までご清聴いただき ありがとうございました!